Région Rhône - Alpes

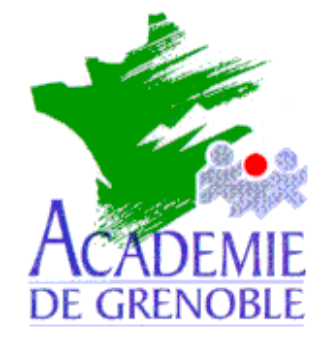

C entre

A cadémique de

**R** essources et de

- **M** aintenance
- I nformatique

#### Equipements - Assistance - Maintenance

Réf. : 01/10/1998/MP/073 Nom du Fichier : ONDULPUL.DOC

# INSTALLATION DE L'ONDULEUR MGE PULSAR ES 8+

**Remarque liminaire** : Tester un Port Série qui fonctionne, repérer le Port sur lequel on branchera le câble de liaison avec l'onduleur (COM1, ou bien COM2).

#### 1.Connexion physique de l'Onduleur :

(Pour de plus amples informations, se reporter au manuel du Constructeur.) Vérifier que le bouton vert au bas de la face avant de l'onduleur est bien en position relâchée (arrêt)

Débrancher le cordon d'alimentation secteur sur le Serveur : il va servir à alimenter l'onduleur. Dè lors, la batterie se recharge automatiquement, que l'onduleur soit en marche ou bien à l'arrêt.

Utiliser les câbles de réalimentation pour distribuer le courant ondulé jusqu'aux appareils : Serveur et Moniteur, ou Concentrateur.

A la mise en marche de l'onduleur (réseau électrique présent), se déroule une séquence automatique qui teste le bon fonctionnement de l'appareil : bips, voyants clignotants...

Au terme de ce processus, l'onduleur fonctionne correctement : il n'y a plus de bips, demeure seul allumé, au vert, le voyant du bas (cinquième), éventuellement celui de charge de la batterie (quatrième) reste un moment au vert également.

Secrétariat : du lundi au vendredi de 8h30 à 11h45 et de 13h45 à 17h15

Échirolles, 07/10/98,

## 2.<u>Configuration préalable</u> :

(Si l'on désire administrer à distance...)

Vérifier sur le Serveur in **Panneau de Configuration, Réseau, Protocoles**, que le Protocole TCPIP est installé, sinon l'Ajouter.

## 3.Installation du logiciel Solution-Pac :

Insérer le CDRom dans le lecteur du Serveur, **Demarrer, Exécuter, Parcourir, F: , STARTUP.EXE ; Ouvrir, OK**.

Sélectionner la langue, Accepter le contrat de licence, Installer.

Choisir le Type d'Installation, (par défaut Serveur local), Suite.

Sélectionner le Système d'Exploitation : Windows NT Server, ainsi que le Disque et le Répertoire d'Installation, Suite.

L'installation débouche sur l'applet **Compte-Rendu** d'Installation, dans lequel on va **Configurer** : le **Démarrage Automatique**, le **Port Com**, et le Délai avant l'Arrêt à 2 minutes, puis choisir Démarrer. Fermer ensuite les deux fenêtres Dos, **Quitter** l'installation.

Un groupe de programmes et des icones ont été créés.

### 4. Verifications a posteriori :

Par **Démarrer**, **Panneau de Configuration**, **Services**, vérifier que soient bien lancés au redémarrage du Serveur, les deux services

#### PSP-Communication PSP-Monitoring

Passer par Démarrer, Programmes, MGE UPS Systems, Lancer Solution-Pac 97 Manager.

Tester le bon foctionnement dans le Menu Visualisation, Entrée Secteur etc...

On pourra modifier la configuration de départ dans le même **Gestionnaire**, par le Menu **Configuration**.

Enfin, le seul et véritable test : débrancher l'alimentation murale vers l'Onduleur...

L'onduleur prend le relais, puis, au terme du délai d'arrêt paramétré, le système d'exploitation du Serveur doit être arrêté par le logiciel.